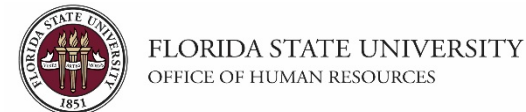

### **Changing Reports To and Location Code**

This tutorial outlines the basic steps for changing the **Reports To** and **Location Code** for a filled position using the electronic Personnel Action Form Plus (ePAF+).

**NOTE:** Multiple transactions effective on the same date require only one ePAF+. Do not submit multiple ePAFs for the same effective date.

An originator will not be able to originate a transaction on themselves. For this, please have another employee in the department with access to ePAF+ submit the transaction.

You cannot enter another ePAF+ if one has been pushed back or saved as a draft. The pushed back or saved ePAF+ must be processed or denied.

The ePAF+ cannot be used for retroactive actions.

Only indicate what needs to be changed in the Proposed Changes column.

Key Information: Employee ID/Name Position Number New Reports To (Position Number of New Supervisor) New Location Code

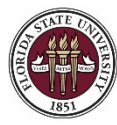

| Step | Action                                                                              |
|------|-------------------------------------------------------------------------------------|
| 1.   | Go to <u>https://my.fsu.edu</u> and sign into OMNI HR with your FSUID and password. |
|      | Select Department Administration from the drop down menu, then click the            |
|      | Employees and Positions tile.                                                       |
|      | (Alternate Navigation: NavBar > Main Menu > ePAF+ > Enter ePAF+ Transaction)        |

|                            | ▼ Department A        | dministration |                   |
|----------------------------|-----------------------|---------------|-------------------|
| Attendance & Leave         | Employees & Positions | FACET         | Faculty Contracts |
|                            |                       |               |                   |
| Faculty Promotion & Tenure | Recruiting            | Payroll       | Query & Reports   |
| *//                        |                       | 6             |                   |

| Step | Action                                                |
|------|-------------------------------------------------------|
| 2.   | Ensure you are on the Enter ePAF+ Transaction screen. |

| < Department Administration | Employees and Positions                                                                           |   | A < ▼ ≡ Ø             |
|-----------------------------|---------------------------------------------------------------------------------------------------|---|-----------------------|
| Enter ePAF+ Transactions    | Enter ePAF+ Transaction                                                                           |   | Print New Window Help |
| View/Rework ePAF+           | Select an HR Transaction search type. Enter any information you have and click the Search button. |   |                       |
| Approve ePAF+               | HR Transaction Search Type                                                                        |   |                       |
| 📔 Job Data                  | Appointment mer Position     Otpate Vacant Position     Add New Position                          | R |                       |
| Department Budget Table     | Empl ID:                                                                                          |   |                       |
| Current Team Profiles       | Last Name:                                                                                        |   |                       |
| T Maintain Job Profiles     | Department:                                                                                       |   |                       |
| Position Summary            | Terminate Appointment                                                                             |   |                       |
| Position History            | Direct Reports                                                                                    |   |                       |
| FSU Mass Appointments       | Search Clear                                                                                      |   |                       |
|                             |                                                                                                   |   |                       |
|                             |                                                                                                   |   |                       |

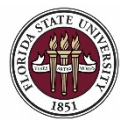

# **OMNI HR Training Guide** Changing Reports To and Location Status

| Step | Action                                                                                                    |
|------|----------------------------------------------------------------------------------------------------|
| 3.   | Select the appropriate <b>HR Transaction Search Type</b> and enter the position number into the <b>Position</b> field. |
| 4.   | Click the <b>Search</b> button, then select desired employee's name from results.                                      |

| Contract Contract | Employees and Positions                                                                           | Â             | Q 🏲       | ≣ ⊘             |
|----------------------------------------------------------------------------------------------------|---------------------------------------------------------------------------------------------------|---------------|-----------|-----------------|
| Enter ePAF+ Transactions                                                                                                    | Enter ePAF+ Transaction                                                                           |               | Print     | New Window Help |
| Tiew/Rework ePAF+                                                                                                    | Select an HR Transaction search type. Enter any information you have and click the Search button. |               |           |                 |
| Approve ePAF+                                                                                                    | HR Transaction Search Type  O Appointment/Filled Position                                         |               |           |                 |
| 🛅 Job Data                                                                                                    | O Update Vacant Position O Add New Position                                                       |               |           |                 |
| Department Budget Table                                                                                                    | Empl ID:                                                                                          |               |           |                 |
| Current Team Profiles                                                                                                    | Last Name:                                                                                        |               |           |                 |
| T Maintain Job Profiles                                                                                                    | Position: 00099999 A Academic Advisor Level 1 Department:                                         |               |           |                 |
| Position Summary                                                                                                    |                                                                                                   |               |           |                 |
| Position History                                                                                                    | Direct Reports Department Rep                                                                     |               |           |                 |
| FSU Mass Appointments ~                                                                                                    | Search Clear                                                                                      |               |           |                 |
|                                                                                                    | Personalize   Find   Viev                                                                         | v All   💷   🔣 | First 🕚 1 | of 1 🛞 Last     |
|                                                                                                    | Name Empl ID Empl Job Code Job Title Dept Department Name Originator Name Current Approx          | /al Status    |           |                 |
|                                                                                                    | Seminole, Suzie 000012345 0 9451 Academic Advisor 098000 Dean Undergraduate Studies               |               |           |                 |
|                                                                                                    |                                                                                                   |               |           |                 |

| Step | Action                                                                                                    |
|------|----------------------------------------------------------------------------------------------------|
| 5.   | Check the transaction effective date. The requested transaction effective date defaults to the current date. Enter your desired transaction effective date or the first day of the next available payroll cycle into the <b>Requested Transaction Date</b> field. Click <b>Submit</b> . |

### Transaction Effective Date

| Enter transaction E<br>prior to submissio<br>The Effective Date | ffective Date. Current Information section will reflect data as of this date. The date may be changed<br>a and while working in Draft mode, though changes will reset data previously entered into the form.<br>cannot be changed if the ePAF+ is pushed back. |
|-----------------------------------------------------------------|----------------------------------------------------------------------------------------------------|
| *Requested Trans                                                | iction Date: 07/13/2018 ) 詞                                                                                                    |
| Submit                                                          | <b>—</b>                                                                                                    |

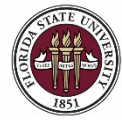

FLORIDA STATE UNIVERSITY OFFICE OF HUMAN RESOURCES

# **OMNI HR Training Guide** Changing Reports To and Location Status

| < Employees an         | d Positions                       |                                         | â | ۲ | = | ٢       |
|------------------------|-----------------------------------|-----------------------------------------|---|---|---|---------|
|                        |                                   |                                         |   |   |   | Print ^ |
| Enter ePAF+ Tr         | ansaction                         |                                         |   |   |   |         |
| Incumbents:            | Maria a                           | Position Number: 00099999               |   |   |   |         |
| Emplia Rca#            | Suzie Seminole                    | Working Title: Academic Advisor Level 1 |   |   |   |         |
|                        |                                   | Headcount Status: Filled                |   |   |   |         |
| *Requested Transaction | n Date: 04/25/2018                | Ø                                       |   |   |   |         |
| Vertion Data           |                                   |                                         |   |   |   |         |
|                        | Current Information               | Proposed Changes                        |   |   |   |         |
| Job Code               |                                   |                                         |   |   |   |         |
| Job Code               | 9451 Academic Advisor             | Q                                       |   |   |   |         |
| Salary Admin Pln       | 021 Administrative & Professional |                                         |   |   |   |         |
| Pay Grade              | 004 A&P 4                         |                                         |   |   |   |         |
| FLSA Status            | Nonexempt                         |                                         |   |   |   |         |
| Union Code             | 29N Fac_A&P No Established CBU    |                                         |   |   |   |         |
| Academic Rank          |                                   |                                         |   |   |   |         |
| Working Title          | Academic Advisor Level 1          |                                         |   |   |   |         |
| Position Specific - Jo | b 🕐                               |                                         |   |   |   |         |
| Max Head Count         | 1                                 |                                         |   |   |   |         |
| FTE                    | 1.000000                          |                                         |   |   |   |         |
| Standard Hours         | 40.00                             |                                         |   |   |   |         |
| Comb Hours / FTE       | 40.00 / 1.000000                  |                                         |   |   |   |         |
| Shift                  | Day/Standard                      | ~ ·                                     |   |   |   |         |
| Full/Part Time         | Full-Time                         |                                         |   |   |   |         |

| Step | Action                                                                                                    |
|------|----------------------------------------------------------------------------------------------------|
| 6.   | <b>Note:</b> The Reports To and Location information are located under the Organizational Relationships section of the ePAF+. |

| < Employees an          | < Employees and Positions                |                       |   |  | ۲ | ≡ | Ø   |
|-------------------------|------------------------------------------|-----------------------|---|--|---|---|-----|
| Position Specific - Jol | 9 9                                      |                       |   |  |   |   | ^   |
| Max Head Count          | 1                                        |                       |   |  |   |   |     |
| FTE                     | 1.000000                                 |                       |   |  |   |   |     |
| Standard Hours          | 40.00                                    |                       |   |  |   |   |     |
| Comb Hours / FTE        | 40.00 / 1.000000                         |                       |   |  |   |   |     |
| Shift                   | Day/Standard                             | ~                     |   |  |   |   |     |
| Full/Part Time          | Full-Time                                |                       |   |  |   |   | - 1 |
| Organizational Relation | nships                                   |                       | 1 |  |   |   |     |
| Department              | 098000 Dean Undergraduate Studies        | ٩                     |   |  |   |   |     |
| Location Code           | 00070227 FINE ARTS BUILDING0227          | ٩                     |   |  |   |   |     |
| County                  | Leon                                     |                       |   |  |   |   |     |
| Reports To              | 000999777 Asst Director, Acad & Stu Svcs | Q                     |   |  |   |   |     |
|                         | View Reporting Relationships             |                       |   |  |   |   |     |
| Specific Information    |                                          |                       | Ī |  |   |   |     |
|                         | Time Limited Funding                     | Time Limited Funding  |   |  |   |   |     |
|                         | Confidential Position                    | Confidential Position |   |  |   |   |     |
|                         | Financial Disclosure                     | Financial Disclosure  |   |  |   |   |     |

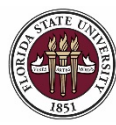

| Step | Action                                                                                                    |
|------|----------------------------------------------------------------------------------------------------|
| 7.   | Either type in the new location code or click the Look Up (magnifying glass) button to search for the location code. In this example, we have entered a new <b>Location Code</b> of 00070333. |

| Organizational Relation | onships   |                                |                                   |
|-------------------------|-----------|--------------------------------|-----------------------------------|
| Department              | 098000    | Dean Undergraduate Studies     | Q                                 |
| Location Code           | 00070227  | FINE ARTS BUILDING0227         | 00070333 C FINE ARTS BUILDING0333 |
| County                  | Leon      |                                |                                   |
| Reports To              | 00099977  | Asst Director, Acad & Stu Svcs | Q                                 |
|                         | View Repo | orting Relationships           |                                   |

| Step | Action                                                                                                    |
|------|----------------------------------------------------------------------------------------------------|
| 8.   | Either type in the new supervisor's position number or click the Look Up (magnifying glass) button to search for the supervisor. In this example, we have entered the new supervisor / <b>Reports To</b> as 00099888. |

| Organizational Relation | onships   |                                |                                       |
|-------------------------|-----------|--------------------------------|---------------------------------------|
| Department              | 098000    | Dean Undergraduate Studies     | Q                                     |
| Location Code           | 00070227  | FINE ARTS BUILDING0227         | 00070333 Q FINE ARTS BUILDING0333     |
| County                  | Leon      |                                |                                       |
| Reports To              | 00099977  | Asst Director, Acad & Stu Svcs | 00099888 Q Prgrm Dir, Acad & Stu Svcs |
|                         | View Repo | orting Relationships           |                                       |

| Step | Action                                                             |
|------|--------------------------------------------------------------------|
| 9.   | Note: Once you enter the new position number and then tab out, the |
|      | supervisor's title will automatically populate.                    |

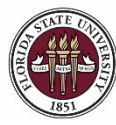

| Step | Action                                                                                                    |
|------|----------------------------------------------------------------------------------------------------|
| 10.  | Enter the appropriate VP Approver for your department in the VP Approver field.                                                                                                    |
| 11.  | <b>Comments</b> are required by the originator. Indicate any information an approver may need to know prior to approving the ePAF+ into the <b>Comments</b> field. Describe the changes being made, as well as the reason and/or objective. |
|      | For the purpose of this transaction, the comments are "Location code changed to 00070333 and supervisor changed to position 00099888."                                                                                                    |

| Originator's Info       | ormation                                          |                                            |   |
|-------------------------|---------------------------------------------------|--------------------------------------------|---|
| Name Robert R           | Renegade                                          | Telephone                                  | ٩ |
| Email ID RReneg         | ade@psinvalid.fsu.edu                             |                                            |   |
| Additional Appro        | over (Required)                                   |                                            |   |
| *VP Approver            | COSCEOLA                                          | Q                                          |   |
| Pre-Manager Ap          | pprover (Optional)                                |                                            |   |
| Pre-Manager Ap          | pprover                                           | ٩                                          |   |
| ePAF+ Origina           | tor Comments                                      |                                            |   |
| *Originator<br>Comments | Location code changed to 00070333 ar<br>00099888. | nd supervisor changed to position          |   |
| Submit                  | Save as Draft Cancel Draft                        | Return to Transaction Search / Action Page |   |

| Step | Action                                                                                            |
|------|---------------------------------------------------------------------------------------------------|
| 12.  | When all ePAF+ updates have been completed, click <b>Submit</b> to initiate the approval process. |

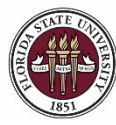

Changing Reports To and Location Status

| Step | Action                                                                                                    |
|------|----------------------------------------------------------------------------------------------------|
| 13.  | <b>Note</b> : Reports To changes for filled positions require the employee's acknowledgement. Click <b>OK</b> to acknowledge the message. |
|      | The employee will be automatically inserted in the ePAF approval chain.                                                                   |

| 1 | Message                                                                                                    |  |
|---|----------------------------------------------------------------------------------------------------|--|
|   | Reports To change requires Employee Acknowledgement (22000,300)                                                                                                    |  |
|   | A salaried employee, (faculty and staff), must acknowledge an ePAF+ transaction documenting his/her reporting change, before Human Resources can process the transaction. |  |
|   | OK                                                                                                    |  |

| Step | Action                                                                                                    |
|------|----------------------------------------------------------------------------------------------------|
| 14.  | Review approval routing. To insert an approver, select the "+" at the desired step. The inserted approver must have appropriate approval authority. |

|       | EMPLID=                                          | , EMPI                | RCD=0, POSITIO                  | N_NBR                    | -     | , ACTION_DT_                               | SS=20      | 18-07-13, EFFSEQ=0:Pend      | ling 💬 View/Hide Co |
|-------|--------------------------------------------------|-----------------------|---------------------------------|--------------------------|-------|--------------------------------------------|------------|------------------------------|---------------------|
| SU eP | PAF+ Approval                                    |                       |                                 |                          |       |                                            |            |                              |                     |
| Pen   | ding                                             |                       | Not Routed                      | X                        | Not I | Routed                                     |            | Not Routed                   |                     |
| 0     | ePAF+ Department Manager                         | <b>-÷</b> →           | ePAF+ VP Approver               | <b>- +</b> →             | 8     | Suzie Seminole<br>Employee Acknowledgement | <b>-</b> • | ePAF+ Comp/Class Staff Admin | -+                  |
| ٣     | Comments                                         |                       |                                 |                          |       |                                            |            |                              |                     |
| Re    | obert Renegade at 07/03<br>Location code changed | 3/18 - 9:<br>to 00070 | 13 AM<br>0333 and supervisor c  | hanged t                 | o pos | ition 00099888.                            |            |                              |                     |
|       |                                                  |                       |                                 |                          |       |                                            |            |                              |                     |
| orf   | Sava as Draft                                    |                       | the second second second second | Contraction of the local |       |                                            |            |                              |                     |

### **Congratulations!** You have completed this topic.

Questions on this procedure? Contact your assigned Compensation Analyst.